# FEATURES AND FUNCTIONALITY OVERVIEW

Version 1.0

PlanSA

# **DAP Homepage and Dashboards**

# **Your Applications**

Page 1 of 22

For volume applicants, relevant authorities and referral bodies

The DAP Homepage provides:

- Easy to navigate homepage and dashboards to find application and consent assessment information.
- Ability to quickly identify pending actions and due dates.
- Provides options for users to create and save favourite filter searches.

For feedback and support contact PlanSA@sa.gov.au

# Homepage

## **Search Functionality**

Ability to search all applications submitted for my user account or submitted for my organisation (available only for certain applicant types).

## **Application Actions**

#### **Submit Application**

Use to submit a development application, includes submitting a Crown development application (only when enabled).

### **Applications in Progress**

Shows all applications submitted and lodged with a consent awaiting/under assessment or in-progress development approval. Once development approval is issued the application is removed from the 'Applications in Progress' dashboard and viewed from the Development Approvals - Completed dashboard.

### **Pending Your Action**

Shows tasks triggered by a relevant authority requiring your action to provide further documentation/information, make a payment, upload public consultation evidence or request a consent and/or development approval be taken off hold etc.

Most tasks are hyperlinked to open the exact page where you are to complete the action.

#### **Submit Draft Application**

Use to view your 'draft' development applications, created by yourself or created by a variation request determined 'not minor' by the assessing authority.

#### **Access Shared Application**

Use to accept application access shared by another applicant or relevant authority.

### **Batch Payment**

Is available only to certain applicant types and used to batch up fee advices to make a bulk payment.

#### **Development Applications** Dashboards

## **Under Assessment**

View application consents awaiting assessment or under assessment with a relevant authority, days remaining to issue a decision and option to toggle between current and completed consent assessments.

#### **Development Approvals**

View application development approvals in-progress, days remaining to issue approval and option to toggle between current and completed development approvals.

#### Reports

Is available only to certain applicant types to view application paid invoices.

## Under Construction

Dashboards

## **Submit Building Notifications**

Shows all building notifications to be submitted for an application, including ability to submit from the dashboard.

#### Inspections

Shows all submitted building notifications with an inspection decision not yet determined, flagged not to inspection or flagged to inspect with an inspection ID and outcome.

#### **Rectification Notifications**

Shows all building notifications or adhoc inspections with an unsatisfactory inspection requiring further rectification, including ability to submit inspection rectification from the dashboard.

### **Certificate of Occupancy**

Shows all applications with a building work requiring a Certificate of Occupancy, including option to apply from the dashboard and track the application progress, until issued.

# Department for Housing

Government of South Australia

and Urban Development

Page 2 of 22

# HOMEPAGE KEY FEATURES

- Access and toggle between the DAP Classic homepage and new DAP homepage by selecting the 9 Dot menu button.
- **2. Search** is performed across all applications and accepts:
  - Application ID
  - Certificate of Title reference CT 6297/43

A **space** must be between the CT and start of the folio number.

- Plan Parcel e.g. D432AL48 (no spaces)
- Development application number (land divisions only) e.g. 020/C573/25
- keywords found in the contacts name (i.e. applicant, primary or owner), location and nature of development.
- 3. Name of the user logged in e.g. Hello Test Applicant!
- **4. Application Actions** will always show buttons to submit application, complete submitting draft application and access shared application.
- Dashboards have been grouped into Development Applications dashboards and Under Construction dashboards.

# DAP HOMEPAGE & DASHBOARD QUICK REFERENCE GUIDE YOUR APPLICATIONS

# HOMEPAGE NAVIGATION

**Key Features** 

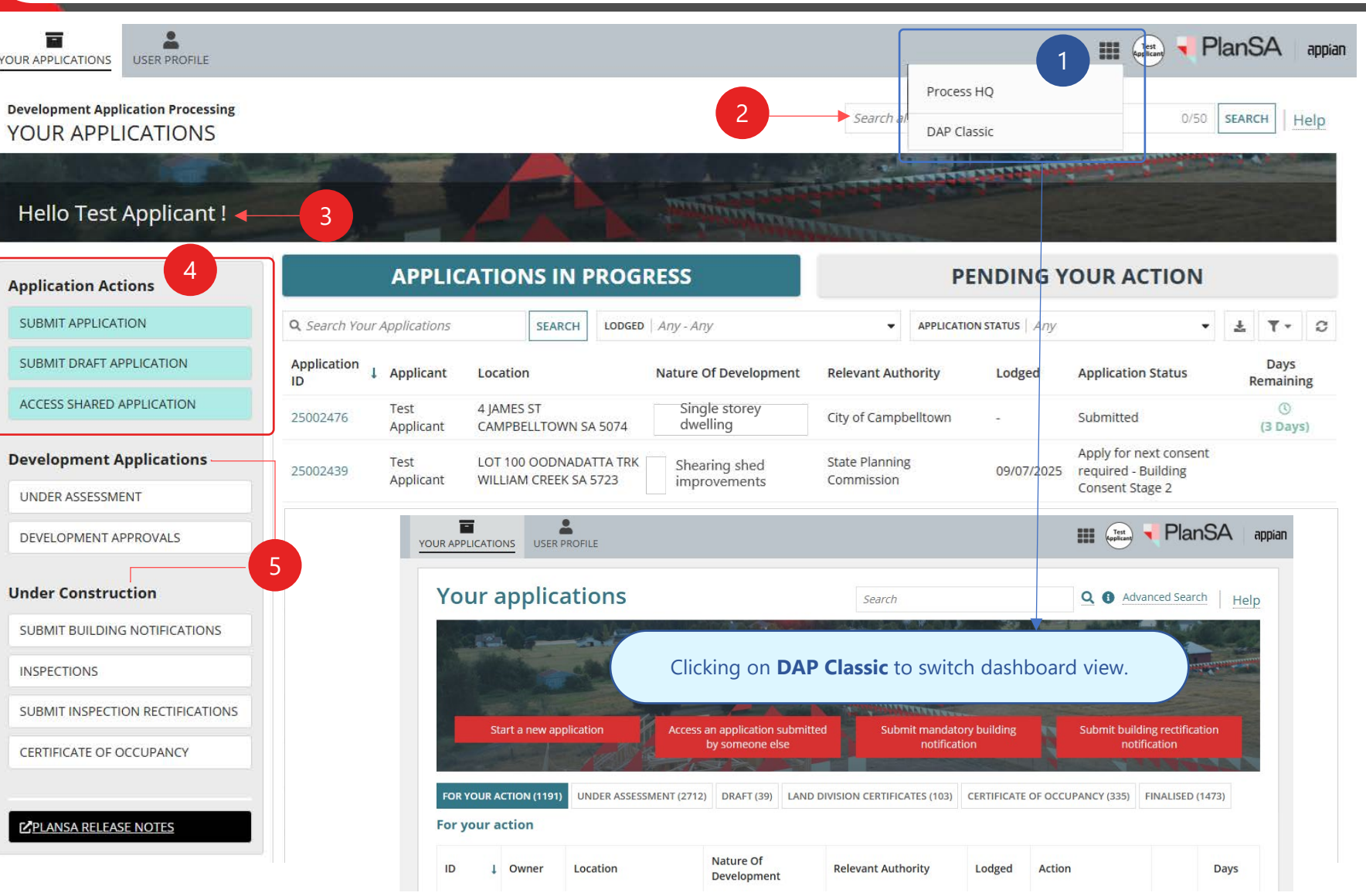

PlanSA

# PlanSA

Page 3 of 22

# YOUR APPLICATIONS

DAP Classic and New Homepage

| YOUR | APPLICATIONS CERTIFICATE OF OCCUPAN                   | USER PROFILE                                                                                          | III TA 💐 PlanSA                                                                                            | 3   | YOUR APPLICATIONS USER PROFILE                          |    |               |                             |                                       |                            | tes (applie                    | ) 🖣 Pla    | nSA appiar                              |
|------|-------------------------------------------------------|----------------------------------------------------------------------------------------------------|----------------------------------------------------------------------------------------------------|-----|---------------------------------------------------------|----|---------------|-----------------------------|---------------------------------------|----------------------------|--------------------------------|------------|-----------------------------------------|
| Y    | our applications                                      | Search                                                                                                | Q 3 Advanced Search Help                                                                                   | N   | Development Application Processing<br>YOUR APPLICATIONS |    |               |                             | Search all applic                     | ations                     |                                | 0/50 si    | ARCH Help                               |
|      | 1<br>Start a new application Acce                     | 2<br>sss an application submitted<br>by someone else                                                  | 4<br>tory building<br>tition Submit building rectification<br>notification                                 |     | Hello Test Applicant !                                  | 6  | 2             |                             | minimum                               |                            |                                | 5          |                                         |
| F    | 5 6<br>OR YOUR ACTION (41) UNDER ASSESSMENT (10)      | 7) DRAFT (9) LAND DIVISION CERTIFICATES (8) C                                                         | 9 10<br>ERTIFICATE OF OCCUPANCY (11) FINALISED (104)                                                       | (1) | Application Actions                                     |    | APPLIC        | ATIONS                      | IN PROGRI                             | ESS I                      | PENDING                        | YOURA      | CTION                                   |
|      | DAP Classic Dashboard                                 | New Dashboards                                                                                        |                                                                                                    | (7) | SUBMIT APPLICATION                                      |    | Q Search You  | r Applications<br>TUS   Any | SEARCH                                | LODGED Any - An            | У                              | •          | ± <b>▼</b> - S                          |
| 1    | Start a new application                               | Submit application                                                                                    |                                                                                                    | (2) | ACCESS SHARED APPLICATION                               | -  | Application J | Applicant                   | Location                              | Nature Of<br>Development   | Relevant<br>Authority          | Lodged     | Application<br>Status                   |
| 2    | Access an application<br>submitted by someone<br>else | Access shared application                                                                             |                                                                                                    | Ŭ   | Development Applications                                |    | 25002476      | Test<br>Applicant           | 4 JAMES ST<br>CAMPBELLTOWN<br>SA 5074 | Single storey<br>dwelling  | City of<br>Campbelltown        | 822        | Submitted                               |
| 3    | Submit mandatory building notification                | Submit building notifications                                                                         | New dashboard showing all building notifications to be submitted.                                          | 10  | DEVELOPMENT APPROVALS                                   |    | 25002439      | Test                        | LOT 100<br>OODNADATTA                 | Shearing shed inprovements | State Planning                 | 09/07/2025 | Apply for<br>next consent<br>required - |
| 4    | Submit building rectification                         | Submit inspection rectification                                                                       | New dashboard showing all inspections yet to be decided or decided yes to                                  |     | Under Construction                                      |    |               | Applicant                   | CREEK SA 5723                         | ·                          | Northern                       |            | Consent<br>Stage 2                      |
| 5    | For Your Action                                       | Pending your action                                                                                   | inspect or no to inspected.                                                                                | 3   | SUBMIT BUILDING NOTIFICATIONS                           | Tă | 25002392      | Test<br>Applicant           | 191 SMITH ST<br>NARACOORTE SA<br>5271 | Machinery shed             | Limestone<br>Coast<br>Regional | 07/07/2025 | in progress -<br>Planning and<br>Land   |
| 6    | Under Assessment                                      | <ul> <li>Applications in progress</li> <li>Under assessment</li> <li>Development approvals</li> </ul> | Both Under Assessment and<br>Development Approval dashboards show<br>in-progress and completed assessments | 4   | SUBMIT INSPECTION RECTIFICATIONS                        |    |               |                             |                                       |                            | Assessment<br>Panel            |            | Division<br>Consent                     |
| 7    | Draft                                                 | Submit draft application                                                                              |                                                                                                    | (9) | ·                                                       |    |               |                             |                                       |                            |                                |            |                                         |
| 8    | Land Division Certificate                             | ls available <u>only</u> to certain applic<br>Certificate of Occupancy in the g                       | ant types and will show next to the grey ribbon.                                                           |     | ZPLANSA RELEASE NOTES                                   |    |               |                             |                                       |                            |                                |            |                                         |
| 9    | Certificate of Occupancy                              | Certificate of Occupancy                                                                              |                                                                                                    |     |                                                         |    |               |                             |                                       |                            |                                |            |                                         |
| 10   | Finalised                                             | Development approvals                                                                                 |                                                                                                    |     |                                                         |    |               |                             |                                       |                            |                                |            |                                         |

Page 4 of 22

# APPLICATIONS IN PROGRESS

6. **APPLICATIONS IN PROGRESS** shows all applications in progress.

Once development approval is issued the application is removed from this view. To locate the application after development approval, view in the Development Approvals 'completed' dashboard or perform a search.

# TIPS & TRICKS

- Use the **sort** arrows in the column heading to change the order applications are shown, e.g. by Application ID or Location Authority, or Lodged date.
- The **Search** field searches across the Application ID, Development Number (associated with land divisions), Location, nature of development, requesting authority and response type.

# DAP HOMEPAGE & DASHBOARD QUICK REFERENCE GUIDE YOUR APPLICATIONS HOMEPAGE NAVIGATION Applications in progress

| Development Application Processing YOUR APPLICATIONS |                      |                              |                                     |                   |                                                                                                    | Search all ap                | oplications  |                   | 0/50                                                           | SEARCH         | H Help           |
|------------------------------------------------------|----------------------|------------------------------|-------------------------------------|-------------------|----------------------------------------------------------------------------------------------------|------------------------------|--------------|-------------------|----------------------------------------------------------------|----------------|------------------|
| Hello Test Applicant !                               | Z.                   |                              | A                                   |                   | with the second second |                              |              |                   |                                                                |                |                  |
| Application Actions                                  | 6                    | APPLIC                       | CATIONS IN F                        | PROGR             | ESS                                                                                                    |                              | PE           | NDING Y           | OUR ACTION                                                     |                |                  |
| SUBMIT APPLICATION                                   | <b>Q</b> , Search Yo | our Applications             | SEARCH                              | LODGED            | Any - Any                                                                                                    |                              | APPLICATION  | STATUS Any        |                                                                | • ±            | ₹ -              |
| SUBMIT DRAFT APPLICATION                             | Application<br>ID    | ↓ Applicant                  | Location                            | -                 | Nature Of Development                                                                                                    | Relevant Auth                | nority       | Lodged            | Application Status                                             |                | Days<br>Remainin |
| ACCESS SHARED APPLICATION                            | 25002476             | Test<br>Applicant            | 4 JAMES ST<br>CAMPBELLTOWN S        | A 5074            | Single storey<br>dwelling                                                                                                    | City of Campb                | elltown      | 2                 | Submitted                                                      |                | (3 Days          |
| Development Applications                             | 25002439             | Test<br>Applicant            | LOT 100 OODNADA<br>WILLIAM CREEK SA | TTA TRK<br>5723   | Shearing shed improvements                                                                                                    | State Planning<br>Commission |              | 09/07/2025        | Apply for next conse<br>required - Building<br>Consent Stage 2 | nt             |                  |
| DEVELOPMENT APPROVALS                                |                      |                              |                                     |                   |                                                                                                    |                              |              |                   |                                                                |                |                  |
| Under Construction                                   | J Ioda<br>Subn       | ay, viewing<br>nitted and in | g developme<br>n-progress deve      | nt app<br>elopmer | lications in proc<br>it applications tod                                                                                                    | gress<br>ay are track        | ed throu     | ıgh the <b>Un</b> | der Assessmer                                                  | <b>it</b> tab. |                  |
| SUBMIT BUILDING NOTIFICATIONS                        | Goin                 | g forward, t                 | racking the pro                     | gressior          | of your developm                                                                                                    | nent applica                 | ntion can    | be perfori        | med in the <b>App</b>                                          | licati         | ons in           |
| INSPECTIONS                                          | Prog                 | ress dashbo                  | oard, and the <b>U</b>              | nder As           | sessment and De                                                                                                    | velopment                    | Approv       | als dashbo        | bards.                                                         |                |                  |
| SUBMIT INSPECTION RECTIFICATIONS                     | FOR Y                | OUR ACTION (56)              | UNDER ASSESSMENT (                  | 60) DRAFT         | (2) LAND DIVISION CERTIF                                                                                                    | ICATES (6) CERT              | IFICATE OF O | CCUPANCY (22)     | FINALISED (50)                                                 |                |                  |
| CERTIFICATE OF OCCUPANCY                             | Unde                 | er assessment                |                                     |                   |                                                                                                    |                              |              |                   |                                                                |                |                  |
|                                                      |                      |                              |                                     |                   |                                                                                                    |                              |              |                   |                                                                |                |                  |

## Page 5 of 22

# PENDING YOUR ACTION

## 7. PENDING YOUR ACTION

Shows all requests from the development application assessing authority for your action, for example make a fee payment, provide documentation/information etc.

The required action is hyperlinked and will take you straight to the page to complete the action.

# TIPS & TRICKS

- The **Search** field searches across the Application ID, Location, relevant authority and task name.
- Use the **sort** arrows in the column heading to change the order application actions are shown, e.g. by Application ID or Action Required or Date Requested, or Due date.
- Filter by Action Required (multiple selection is allowed) to show only applications with that action, for example Make Payment – Consent.

# DAP HOMEPAGE & DASHBOARD QUICK REFERENCE GUIDE YOUR APPLICATIONS

# HOMEPAGE NAVIGATION Pending your action

| evelopment Application Processing OUR APPLICATIONS |                     |                           |                   |                                | Search all appl               | lications        |                   | 0/50          | SEARCH       | Help          |
|----------------------------------------------------|---------------------|---------------------------|-------------------|--------------------------------|-------------------------------|------------------|-------------------|---------------|--------------|---------------|
| Hello Test Applicant !                             |                     |                           |                   | annin ann                      |                               |                  |                   |               |              |               |
| pplication Actions                                 | 4                   | APPLICAT                  |                   | PROGRESS                       | 7                             | PEN              | DING YOU          | JR ACTIO      | N            |               |
| SUBMIT APPLICATION                                 | <b>Q</b> Search Tas | ks                        | SEARCH            | RELEVANT AUTHORITY Any         | 3-                            | ACTION REQU      | IRED   Any        | -             | * *          | r -   0       |
| SUBMIT DRAFT APPLICATION                           | DATE REQUESTED      | Any - Any                 | -                 | DUE DATE   Any - Any           |                               |                  |                   |               |              |               |
| ACCESS SHARED APPLICATION                          | Application<br>ID   | ↓ Location                |                   | Relevant Authority             | Action Requi                  | red              | Date<br>Requested | Due Date      | Task<br>Rema | Days          |
| evelopment Applications                            | 25002491            | 8A CEDAR AV<br>CAMPBELLTO | WN SA 5074        | City of Campbelltown           | Apply for a Ce<br>Occupancy   | ertificate of    | 14/07/2025        | 7             |              |               |
| INDER ASSESSMENT                                   | 25002487            | 3 JAMES ST CA<br>SA 5074  | AMPBELLTOWN       | test one - Planning ACP On     | e Apply for a Ce<br>Occupancy | ertificate of    | 14/07/2025        | ÷             |              |               |
| DEVELOPMENT APPROVALS                              |                     |                           |                   |                                |                               |                  |                   |               |              |               |
| nder Construction                                  | Tod                 | ay, viewing               | <b>developn</b>   | nent application tas           | sks for actic                 | n<br>s initiated | by the acces      | cina rolovant | tauthor      | -i+. <i>,</i> |
| SUBMIT BUILDING NUTHICATIONS                       |                     | FOR YOUR AC               |                   | mere you go to view al         |                               | sinitiateu       | by the asses      | sing relevant | . author     | ity.          |
| NSPECTIONS                                         | FOR YOU             | UR ACTION (56)            | IDER ASSESSMENT ( | 60) DRAFT (2) LAND DIVISION CE | RTIFICATES (6) CERT           | TIFICATE OF OCC  | UPANCY (22) FINAI | LISED (50)    |              |               |
| SUBMIT INSPECTION RECTIFICATIONS                   | For you             | ur action                 |                   |                                |                               |                  |                   |               |              |               |
| CERTIFICATE OF OCCUPANCY                           | ID                  | ↓ Owner                   | Location          | Nature Of Development          | Relevant Au                   | uthority         | Lodged Ac         | tion          | C            | )ays          |
|                                                    |                     |                           |                   |                                |                               |                  |                   |               |              |               |

PlanSA

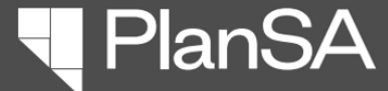

## Page 6 of 22

PLANSA RELEASE NOTES

# KEY FEATURES Help for this page

© Terms & Conditions | Disclaimer | Planning and Land Use Services | Level 10, 83 Pirie St, Adelaide SA 5000

| IR APPLICATIONS USER PROFILE                          |                                                  |                                            |                              |                                                                                                    |                                                                                                    | III JP TANSA                                                                                                    |                                                                                                    |
|-------------------------------------------------------|--------------------------------------------------|--------------------------------------------|------------------------------|----------------------------------------------------------------------------------------------------|----------------------------------------------------------------------------------------------------|----------------------------------------------------------------------------------------------------|----------------------------------------------------------------------------------------------------|
| evelopment Application Processing<br>OUR APPLICATIONS |                                                  |                                            |                              | Search all application                                                                                                    | ons                                                                                                    | 0/50 SEARCH Help                                                                                                    |                                                                                                    |
| Hollo John Dublic J                                   |                                                  |                                            | Man Martin                   | THE REAL PROPERTY IN                                                                                                    | and the second second s |                                                                                                    |                                                                                                    |
|                                                       | Ka -                                             | <b>CAS</b>                                 | P. L. MAN                    | Help for this p                                                                                                    | age - Your Applic                                                                                                    | ation                                                                                                    | ×                                                                                                    |
| pplication Actions                                    | Developmer                                       | t Application S                            | ummary                       | Overview                                                                                                    |                                                                                                    | Menu                                                                                                    | Search & Toolbar Options                                                                                                    |
| SUBMIT APPLICATION                                    | Application ID                                   | Applicant                                  | Location /                   | The Home (Your Applications<br>and finding application inform<br>during construction and up un                                      | ) is your central location for tracking<br>ation through the stages of approval,<br>til occupancy (if applicable).                                                                                                    | The <b>Menu</b> pane on the left side of the page provides access to each<br>dashboard grouped by Application Actions, Development<br>Applications and Under Construction.                                                                                        | Advanced Search<br>The advanced search is in the top-right corner of the Home                                                                                                    |
| SUBMIT DRAFT APPLICATION                              | 25015657                                         | J Public                                   | City of No<br>St. Peters     | The <b>Development application</b><br>submitters who are not part of                                                                | <b>summary</b> is shown for first time<br>an organisation.                                                                                                    | • More information is available in the Help for this page for<br>each of the dashboards (mentioned below) and application<br>actions (which don't applications) and (access applications)                                                                         | page and when used searches all applications based on the<br>search values entered.<br>• Application ID<br>• Development Number (land division applications) with no                                                                                                    |
| evelopment Applications                               | 16 26 4<br>16A 28 4<br>18 30 1 4<br>20 32 4<br>4 | 94 2<br>7 99 96<br>9 93 98<br>9 93 100 3 5 |                              | The summary includes a recor-<br>assessment progress, a map sl<br>to view the South Australian Pr<br>submission details and plannin | d of your application for tracking<br>nowing the property location with link<br>operty and Planning Atlas (SAPPA),<br>ig information.                                                                                                    | Application Actions Contains options to submit applications, resume and submit draft applications, access applications, resume and submit draft applications, access applications shared and perform batch fee payments (available only to certain applications). | spaces, e.g. 010/C403/23<br>• Applicant or Owner name<br>• Location address<br>• Location title reference with a space, e.g. CT 5069/918 or<br>S2816UN4<br>• Nature of development                                                                                                    |
| UNDER ASSESSMENT                                      | HELP FO                                          | R THIS PAGE                                | as more informatic           | n (includes                                                                                                    |                                                                                                    | <ul> <li>Under assessment contains two dashboard views. One<br/>showing applications consents awaiting or under assessment<br/>and the other showing completed application consents, i.e.<br/>decision has been made.</li> </ul>                                  | Toolbar Options           Each dashboard has options to export all records or filtered records to excel and create filters for your favorite views, e.g. create a filter for:           • application with payment required or           • application with a specific relevant authority. |
| nder Construction                                     | links to sup                                     | port library resource                      | es) on the dashboa           | rd being                                                                                                    |                                                                                                    | <ul> <li>Development Approval also contains two dashboard views.<br/>One showing applications with in-progress development<br/>approvals and the other showing applications with<br/>development approval.</li> </ul>                                             | How to create a filter   PlanSA     How to export to excel   PlanSA     Support                                                                                                    |
| SUBMIT BUILDING NOTIFICATIONS                         | example, su                                      | bmitting a draft ap                        | plication, access sh         | ared                                                                                                    |                                                                                                    | Under construction <ul> <li>Submit building notifications is a dashboard view showing all</li> </ul>                                                                                                    | Contact PlanSA if you experience any issues with the Your<br>Applications feature or require system support.                                                                                                    |
| INSPECTIONS                                           | application<br>certain app                       | or performing a bai<br>licant types).      | ch payment (availa           | able only to                                                                                                    |                                                                                                    | building notifications for an application, including the building<br>stage (if applicable), related building or building work and<br>ability to submit a notification.                                                                                            | Phone: 1800 752 664<br>Email: PlanSA@sa.gov.au                                                                                                    |
| SUBMIT INSPECTION RECTIFICATIONS                      |                                                  |                                            | Person Sterra                |                                                                                                    | T                                                                                                    | <ul> <li>Inspectors is a desired in view showing building of building<br/>work isonactions to take place and completed inspections.</li> </ul>                                                                                                    | CLOSE                                                                                                    |
| CERTIFICATE OF OCCUPANCY                              | Click the property locati                        | on image above to open the So              | outh Australian Property and |                                                                                                    |                                                                                                    |                                                                                                    | close                                                                                                    |

Page 7 of 22

# **KEY FEATURES**

# Save a Filter

The ability to create and save a filter is available in all dashboards.

There is no limit to the number of filters you can create. However, the more filters you save may impact the dashboard download speed.

- 1. Open the required dashboard, e.g. PENDING YOUR ACTION.
- 2. First filter the tabled information. For example, by Relevant authority and/or Action Required filters.
- 3. Click on **Manage Filters**.
- 4. Click on Save filters as ...
- 5. The Save Filters window shows. Provide a name for the filter, set as default (as applicable) and SAVE.
- 6. The **MY FILTERS** shows with the filter/s saved.

To turn off the filter, click on the filter name, and the table will show all applications with a pending action.

# DAP HOMEPAGE & DASHBOARD QUICK REFERENCE GUIDE YOUR APPLICATIONS

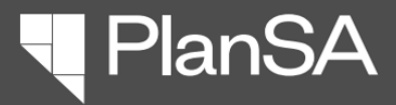

# **KEY FEATURES**

Save a filter

|                       | APPLICATIONS IN P             | ROGRESS               |                                                                           | ● PENDING YOUR ACTION |                       |                           |  |  |  |  |  |
|-----------------------|-------------------------------|-----------------------|---------------------------------------------------------------------------|-----------------------|-----------------------|---------------------------|--|--|--|--|--|
| <b>Q</b> Search Tasks | SEARCH                        | RELEVANT AUTHORITY    | Any                                                                       | IRED Provide mand     | atory docu            | • 0 • <u>*</u> <u>*</u> 3 |  |  |  |  |  |
| DATE REQUESTED        | Any - Any                     | DUE DATE   Any - Any  | •                                                                         |                       | 🛪 Clear filters 🛛 🗸 4 |                           |  |  |  |  |  |
| Application ID 🌡      | Location                      | Relevant Authority    | Action Required                                                           | Date Requested        | Due Date              | 🖺 Save filters as ing     |  |  |  |  |  |
| 24031647              | 200 EAST TCE ADELAIDE SA 5000 | Minister for Planning | Provide mandatory documentation for<br>Planning and Land Division Consent | 06/11/2024            | -                     |                           |  |  |  |  |  |
| 24023080              | 200 EAST TCE ADELAIDE SA 5000 | Minister for Planning | Provide mandatory documentation for<br>Planning and Land Division Consent | 06/11/2024            | -                     |                           |  |  |  |  |  |

| Save Filters 5                                                                     |       |
|------------------------------------------------------------------------------------|-------|
| Name *                                                                             |       |
| Documentation requests                                                             | 22/50 |
| Set as default                                                                     |       |
| Action Required = Provide mandatory documentation<br>Provide Mandatory Information | on,   |
|                                                                                    |       |
| CANCEL                                                                             | SAVE  |

| _                       | APPLICATIONS IN F             | ROGRESS               |                                                               | PENDING YOUR ACTION |                   |                |                     |              |         |  |  |  |
|-------------------------|-------------------------------|-----------------------|---------------------------------------------------------------|---------------------|-------------------|----------------|---------------------|--------------|---------|--|--|--|
| <b>Q</b> , Search Tasks | search                        | RELEVANT AUTHORITY    | Any 🗸                                                         | ACTION REQUIR       | ED   Provide mand | atory docu  •• | <b>⊙ -</b> <u>4</u> | . <b>Υ</b> - | C       |  |  |  |
| DATE REQUESTED          | Any - Any 🗸                   | DUE DATE   Any - Any  | •                                                             |                     |                   |                |                     |              |         |  |  |  |
| Application ID 🌡        | Location                      | Relevant Authority    | Action Required                                               |                     | Date Requested    | Due Date       | Task Da             | /s Rema      | ining   |  |  |  |
| 24031647                | 200 EAST TCE ADELAIDE SA 5000 | Minister for Planning | Provide mandatory documenta<br>Planning and Land Division Co  | ation for<br>nsent  | 06/11/2024        | -              |                     |              |         |  |  |  |
| 24023080                | 200 EAST TCE ADELAIDE SA 5000 | Minister for Planning | Provide mandatory documenta<br>Planning and Land Division Col | ation for<br>nsent  | 06/11/2024        | -              |                     |              |         |  |  |  |
|                         |                               |                       | 0                                                             |                     |                   |                | 201                 | olo for ti   | bic pag |  |  |  |

😨 Help for this page

Manage My Filters

CANCEL

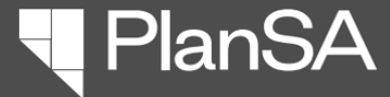

# **KEY FEATURES**

Manage my filters

# **OVERVIEW**

Page 8 of 22

MY FILTERS shows the filters you have created for the dashboard.

If you have created a dashboard 'default' filter each time the dashboard is opened the displayed information is based on your filter parameters. For example (see image) when PENDING YOUR ACTION is opened the dashboard only shows City of Adelaide make payment requests.

**To turn off the filter**, click on the filter name to show all applications.

|                       | APPLICATIONS I                    | NP    | ROGRESS                |                                                   |            | PENDING YOU                  | R ACT       | ΓΙΟΝ         |        |     |
|-----------------------|-----------------------------------|-------|------------------------|---------------------------------------------------|------------|------------------------------|-------------|--------------|--------|-----|
| MY FILTERS Docu       | mentation requests City of        | Adela | ide - Payment Requests | 5                                                 |            |                              |             |              |        |     |
| <b>Q</b> Search Tasks | SEA                               | RCH   | RELEVANT AUTHORITY     | ity of Adelaide 🛛 S 🔻                             | A          | CTION REQUIRED Make Addition | al Paym     | en 😮 🔻       | ¥ T    | • Q |
| DATE REQUESTED        | Апу - Апу                         | •     | DUE DATE   Any - Any   | ×                                                 |            |                              |             | 🛪 Clear filt | ters   |     |
| Application           | Location                          |       | Relevant<br>Authority  | Action Required                                   |            | Date<br>Requested            | Due<br>Date | B Save filt  | ers as | <   |
| 23002522              | 1 KING WILLIAM ST ADELAID<br>5000 | E SA  | City of Adelaide       | Make Additional Payment<br>Consent/Development Ap | -<br>prova | 20/03/2023                   | -           | 2            |        |     |
| 23002521              | 1 KING WILLIAM ST ADELAID<br>5000 | E SA  | City of Adelaide       | Make Additional Payment<br>Consent/Development Ap | -<br>prova | 20/03/2023                   |             |              |        |     |

# MANAGE MY FILTERS

The Manage My Filters window shows your saved filters.

To change the filter default, click on the  $\triangle$  **Star** icon (no fill) against the required filter or leave blank for no defaults.

Other maintenance you can perform is updating the **filter name** by typing over the top with a new name or adding additional text or delete a filter.

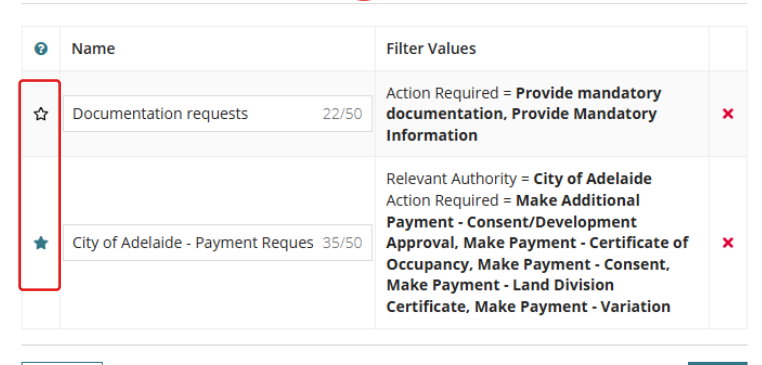

3

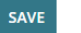

Page 9 of 22

# **KEY FEATURES**

# **Export to Excel**

The **Export to Excel** tool is available in all dashboards.

- 1. Open dashboard.
- 2. Use the filters to narrow down the information for further Excel analysis or export all records to excel.

3. Click on 📥 **Export to Excel** icon.

- 4. Click on the download located at the bottom of the window (Chrome) or from the browser bar (Edge) to open the file in Excel.
- 5. Enable Editing to apply filters, sort the information and add formatting e.g. change the font, add colour to cells or rows etc.

# DAP HOMEPAGE & DASHBOARD QUICK REFERENCE GUIDE YOUR APPLICATIONS

## KEY FEATURES Export to excel

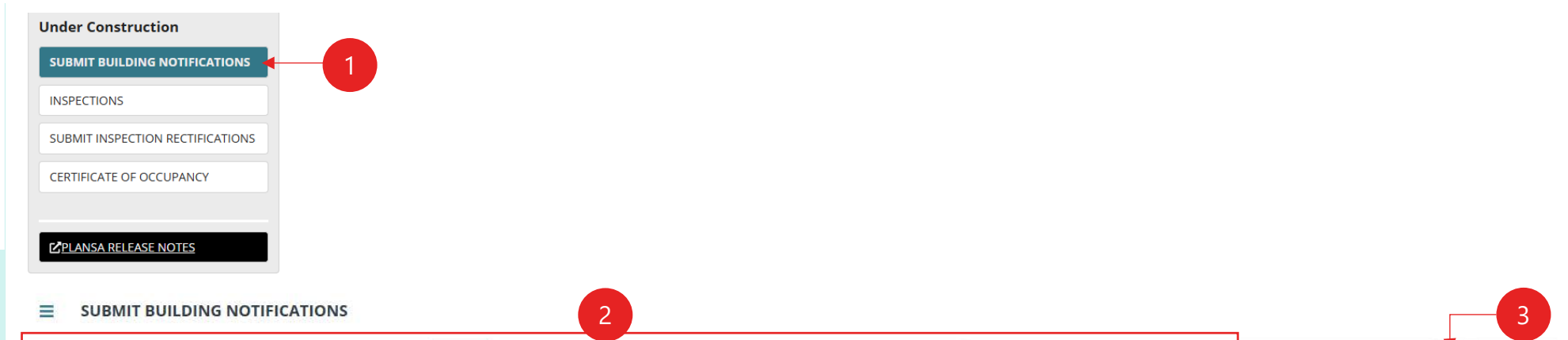

PlanSA

| <b>Q</b> Search Build | Search Building Notifications SEARC |                                     | LOCATION AUTHORIT | Y City of Campbelltow   | City of Campbelltown      |                                     | Any                  |               | - ± T- 8                     |
|-----------------------|-------------------------------------|-------------------------------------|-------------------|-------------------------|---------------------------|-------------------------------------|----------------------|---------------|------------------------------|
| Application<br>ID     | Location                            | Nature of<br>Development            | Applicant         | Location<br>Authority   | Building Consent<br>Stage | Building/Building<br>Work           | Notification<br>Type | Notification  | Action                       |
| 25003277              | 1 JAMES ST CAMPBELLTOWN<br>SA 5074  | Single storey house with<br>carport | A One             | City of<br>Campbelltown | 5                         | Single storey house with<br>carport | Commencement         | Building work | SUBMIT BUILDING NOTIFICATION |
| 25003277              | 1 JAMES ST CAMPBELLTOWN<br>SA 5074  | Single storey house with<br>carport | A One             | City of<br>Campbelltown |                           | Single storey house with carport    | Commencement         | Building work | SUBMIT BUILDING NOTIFICATION |

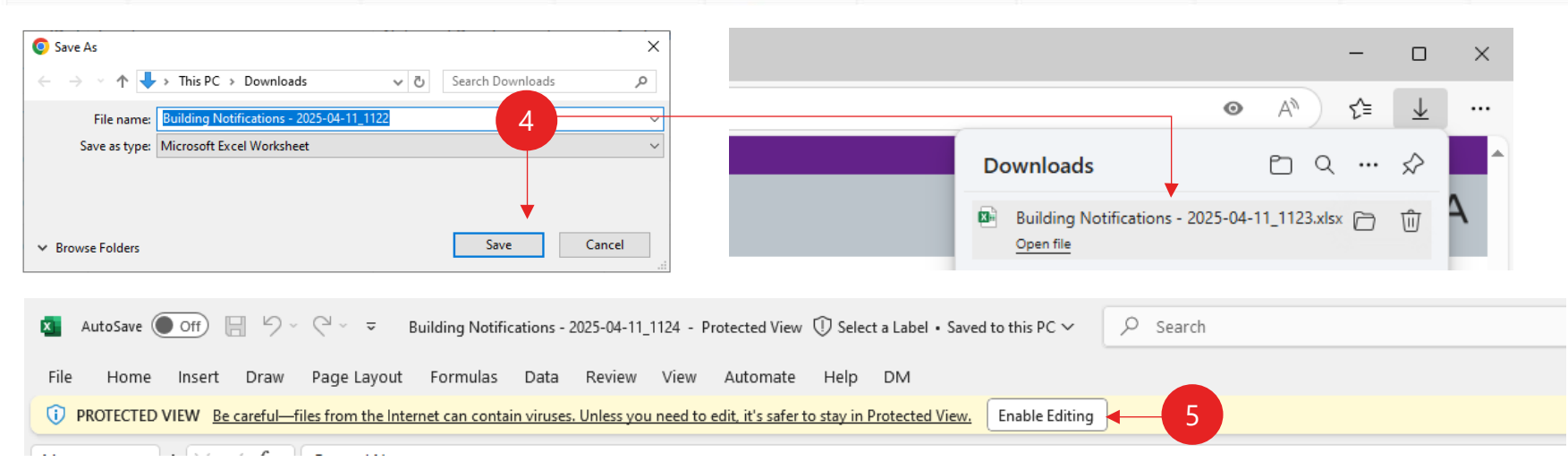

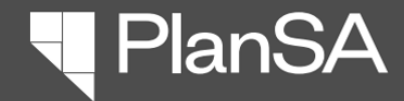

## Page 10 of 22

# KEY FEATURES Show-Hide Main Menu

- Click on Show-Hide menu icon to show the Main menu from the Homepage.
- 2. Click on the dashboard required e.g. **UNDER ASSESSMENT**.
- 3. The chosen dashboard shows.
- 4. Click on **Show-Hide menu** icon to <u>hide</u> the menu.

# KEY FEATURES

Show-Hide main menu

#### DEVELOPMENT APPROVALS | COMPLETED DEVELOPMENT APPROVALS

|                                                   |                              | 66                       | 20.00      |                   |               |                      |   |                                       |                                |              |               |   |
|---------------------------------------------------|------------------------------|--------------------------|------------|-------------------|---------------|----------------------|---|---------------------------------------|--------------------------------|--------------|---------------|---|
| <b>Q</b> Search Devel                             | Search Development Approvals |                          | ARCH       | RELEVANT AUTHORIT | Y Any         | 1                    | • | DEVELOPMENT APPROVAL STATUS Any       | *                              | ±.           | <b>T</b> •    | C |
| Application Location N-                           |                              | Nature of De             | Developr   | ment A            | pplicant      | Relevant Authority   |   | Development Approval                  | Development Approval<br>Status | val E<br>Ren |               | t |
| 24000190 97A ARTHUR ST MAGILL SA Exte<br>5072 dwe |                              | Extension to<br>dwelling | to existir | ng T              | est Applicant | City of Campbelltown |   | Planning Consent, Building<br>Consent | In Progress                    | 5            | ①<br>(4 Days) |   |

#### ■ DEVELOPMENT APPROVALS | COMPLETED DEVELOPMENT APPROVALS

PLANSA RELEASE NOTES

| Application Actions              | Q, Search Dev     | elopment Approvals        | SEARCH                       | RELEVANT AUTH          | IORITY Any     | *                         | DEVELOPME | NT APPROVAL STATUS                   | Any •                          | · 7      | <b>T</b> -      | C  |                  |
|----------------------------------|-------------------|---------------------------|------------------------------|------------------------|----------------|---------------------------|-----------|--------------------------------------|--------------------------------|----------|-----------------|----|------------------|
| SUBMIT APPLICATION               | Application<br>ID | Location                  | Nature of<br>Developme       | ent                    | Applicant      | Relevant Authority        | Dev       | velopment<br>proval                  | Development<br>Approval Status | Rei      | Days<br>maining | 1  |                  |
| SUBMIT DRAFT APPLICATION         | 24000190          | 97A ARTHUR ST             | Cp testing b<br>notification | ouilding<br>within the | Test Applicant | City of Campbelltow       | n Plai    | nning Consent,                       | In Progress                    | 6        | ()              |    |                  |
| ACCESS SHARED APPLICATION        |                   | MADILE SA 5072            | metro                        |                        |                |                           | Dai       | ung consent                          |                                |          | + Daysj         |    |                  |
| Development Applications         | 3 → 🔳             | ASSESSMENTS   COMP        | PLETED ASSESSI               | VIENTS                 |                |                           |           |                                      |                                |          |                 |    |                  |
| UNDER ASSESSMENT                 | Арр               | lication Actions          | <b>Q</b> 56                  | earch Assessments      | SEARCH         | LEVANT AUTHORITY   Any    | ▼ CONSE   | NT TYPE   Any                        | CONSENT STATUS                 | Any      | •               | Ŧ  | ▼ -              |
| DEVELOPMENT APPROVALS            | su                | BMIT APPLICATION          | Арр                          | lication<br>ID Locatio | n              | Nature of Development     | Applicant | Relevant Authority                   | Consent Type                   | Consent  | Status          | Re | Days<br>Emaining |
| DEVELOPMENT APPROVALS            | SU                | BMIT DRAFT APPLICATION    | 25                           | 002521 191 SM          | ITH ST         | Single storey<br>dwelling | Test      | Northern Limestone<br>Coast Regional | Building Consent               | Assessme | ent in          | Ċ  | ()<br>20 Days    |
| Jnder Construction               | AC                | CESS SHARED APPLICATION   |                              | HARAC                  | 50112 54 5271  |                           | Applicant | Assessment Panel                     |                                | progress |                 | [4 | 20 Days)         |
| SUBMIT BUILDING NOTIFICATIONS    | Dev               | elopment Applications     | E .                          |                        |                |                           |           |                                      |                                |          |                 |    |                  |
| INSPECTIONS                      | 2                 | DER ASSESSMENT            |                              |                        |                |                           |           |                                      |                                |          |                 |    |                  |
| SUBMIT INSPECTION RECTIFICATIONS | DE                | VELOPMENT APPROVALS       |                              |                        |                |                           |           |                                      |                                |          |                 |    |                  |
| CERTIFICATE OF OCCUPANCY         | Und               | er Construction           |                              |                        |                |                           |           |                                      |                                |          |                 |    |                  |
|                                  | SUI               | BMIT BUILDING NOTIFICATIO | NS                           |                        |                |                           |           |                                      |                                |          |                 |    |                  |
|                                  | INS               | PECTIONS                  |                              |                        |                |                           |           |                                      |                                |          |                 |    |                  |

PlanSA

clock) or shows 'hold' the assessment is paused.

# DASHBOARD OVERVIEW

**Development applications** 

## **Overview of the Under Assessment dashboards**

The Under Assessment option opens a dashboard view showing "Assessments" and "Completed Assessments" where you can monitor the progress of the application's consent assessments and decisions by switching between each view.

### **Dashboard:** Assessments

Shows <u>all</u> consents for an application with an assessment in-progress, awaiting assessment or an application for the next consent is required and the number of days (business) remaining. When the relevant authority decides the consent is refused, granted or not required then the consent is removed from this dashboard and moves to the Completed Assessments dashboard.

#### ASSESSMENTS | COMPLETED ASSESSMENTS ≡

| T APPROVALS          | <b>Q</b> Search Assess                                             | sments                             | SEARCH CONSENT TY              | e Any                                      | ✓ co                  | DNSENT STATUS   Any                   |                        | • ± T        | • C         |
|----------------------|--------------------------------------------------------------------|------------------------------------|--------------------------------|--------------------------------------------|-----------------------|---------------------------------------|------------------------|--------------|-------------|
| ruction              | Application Location N<br>10 Location N<br>10 KING ST PORT AUGUSTA |                                    | Nature of Development          | Applicant                                  | Relevant Authority    | Consent Type                          | Consent Status         | Day<br>Remai | /s<br>ining |
| ING NOTIFICATIONS    | 25013684                                                           | 10 KING ST PORT AUGUSTA<br>SA 5700 | dwelling                       | A One, I Two                               | City of Port Augusta  | Building Consent                      | Pending<br>assessment  |              |             |
|                      | 25013684                                                           | 10 KING ST PORT AUGUSTA<br>SA 5700 | Single storey house & garage   | A One, I Two                               | City of Port Augusta  | Planning Consent                      | Submitted              | (-2 Da       | )<br>ays)   |
| CTION RECTIFICATIONS | 25012095                                                           | 212 EAST TCE ADELAIDE SA<br>5000   | Land Division and new dwelling | A One, ABC Architects,<br>Automation Seven | Minister for Planning | Planning and Land Division<br>Consent | Assessment in progress | (47 D        | )<br>Jays)  |

|       | 1. SORT                    | 2. SEARCH                                                     | 3. FILTERS                                                                                                    |                                                                                                    | 4. CONSENT DETAILS                                                                                                    |
|-------|----------------------------|---------------------------------------------------------------|----------------------------------------------------------------------------------------------------|----------------------------------------------------------------------------------------------------|----------------------------------------------------------------------------------------------------|
| NOTES | All columns can be sorted. | Allows you to search<br>across the columns of<br>information. | CONSENT TYPE<br>Lists all consent types.<br>Building Consent                                                        | <b>CONSENT STATUS</b><br>List all consent statuses, whether in the table<br>or not. For example:                                              | <b>Relevant Authority</b> assessing the consent or to assess the next consent.                                                                                                    |
|       |                            | <ul><li>Excludes column</li><li>Days Remaining</li></ul>      | <ul> <li>Land Division Consent</li> <li>Planning and Land Division<br/>Consent</li> <li>Planning Consent</li> </ul> | <ul> <li>Apply for next consent required</li> <li>Assessment in progress</li> <li>Awaiting validation</li> <li>Checking submission</li> </ul> | <b>Days remaining</b> will show the number of<br>business days remaining to make a decision<br>(green clock) or number of business days<br>surpassing the timeframe to make a decision (red |

• Further information requested

## Page 11 of 22

# SUBMIT APPLICATION - CROWN

**Application Actions** 

SUBMIT APPLICATION

SUBMIT DRAFT APPLICATION

ACCESS SHARED APPLICATION

### **Development Applications**

UNDER ASSESSMENT

DEVELOPMEN<sup>®</sup>

#### **Under Const**

SUBMIT BUILD

INSPECTIONS

SUBMIT INSPE

CERTIFICATE OF OCCUPANCY

PLANSA RELEASE

Shows all consents for an application with a decision issued (i.e. granted, refused or not required) and consents where the relevant authority has approved an applicant's

PlanSA

# DASHBOARD OVERVIEW

**Development applications** 

request to withdraw an application, cancel a development approval or discontinue application.

#### **Application Actions**

SUBMIT APPLICATION

SUBMIT APPLICATION - CROWN

SUBMIT DRAFT APPLICATION

ACCESS SHARED APPLICATION

ASSESSMENTS | COMPLETED ASSESSMENTS

**Dashboard:** Completed Assessments

#### **Development Applications**

UNDER ASSESSMENT

DEVELOPMENT APPROVALS

#### **Under Construction**

SUBMIT BUILDING NOTIFICATIO

INSPECTIONS

SUBMIT INSPECTION REG

CERTIFICATE OF OCCUP

PLANSA RELEASE NOT

| s   | <b>Q</b> Search Comp | oleted Assessments SEARCH         | ONSENT TYPE Any                                    | •           | CONSENT DECISION Any                        | DECISION DATE Any - Any               | V                   | -             | ± ▼•       | ŝ |
|-----|----------------------|-----------------------------------|----------------------------------------------------|-------------|---------------------------------------------|---------------------------------------|---------------------|---------------|------------|---|
|     | Application<br>ID    | Location                          | Nature of Development                              | Applicar    | nt Relevant Authority                       | Consent Type                          | Consent<br>Decision | Conse<br>Date | nt Decisio | n |
|     | 25000870             | 83 PIRIE ST ADELAIDE SA 5000      | Tenancy fitout                                     | T NINE      | City of Adelaide                            | Planning and Land Division<br>Consent | Granted             | 10/04         | /2025      |   |
|     | 25000867             | 136 THE PARADE NORWOOD SA<br>5067 | Change of use and upgrades<br>for shop and offices | L<br>Public | City of Norwood, Payneham and St.<br>Peters | Building Consent - Stage 1            | Granted             | 10/04         | /2025      |   |
| ONS |                      |                                   |                                                    |             |                                             |                                       |                     |               |            |   |

| 1. SORT                       | 2. SEARCH                                                                                                    | 3. FILTERS                                                                                                    |                                                                                                    |                                                                                                    | 4. CONSENT DETAILS                                         |
|-------------------------------|----------------------------------------------------------------------------------------------------|----------------------------------------------------------------------------------------------------|----------------------------------------------------------------------------------------------------|----------------------------------------------------------------------------------------------------|------------------------------------------------------------|
| All columns can<br>be sorted. | Allows you to search<br>across the columns of<br>information.<br><b>Excludes column</b><br>• Consent decision date | <ul> <li>CONSENT TYPE</li> <li>Lists all consent types.</li> <li>Building Consent</li> <li>Land Division Consent</li> <li>Planning and Land<br/>Division Consent</li> <li>Planning Consent</li> </ul> | CONSENT DECISION<br>List all consent decisions,<br>whether in the table or not. For<br>example:<br>• Cancelled<br>• Granted<br>• Not Required<br>• Refused<br>• Retracted<br>• Withdrawn | <b>DECISION DATE</b><br>Filter consents with a<br>decision date, on or between<br>the date range entered. | <b>Relevant Authority</b> who issued the consent decision. |

# Page 12 of 22

PlanSA

# DASHBOARD OVERVIEW **Development applications**

## **Overview of the Development Approvals dashboards**

The Development Approvals is a dashboard view showing "Development Approvals" and "Completed Development Approvals" where you can switch between in progress development approvals and completed development approvals.

### **Dashboard**: Development Approvals

Shows applications with development approval in-progress, additional payment required or pending resolution of inconsistency and the number of days (business) remaining. If an application has staged building consents, a development approval record will show for each stage. When issued development approval the application is removed from this view and moved to **Complete Development Approvals**.

#### **DEVELOPMENT APPROVALS | COMPLETED DEVELOPMENT APPROVALS** $\equiv$

| DEVELOPMENT APPROVALS            | <b>Q</b> Search Devel | lopment Approvals         |                 | SEARCH    | DEVELOPMENT APPROVAL | STATUS Any                                  | *                                     |                                | Ŧ        | <b>T</b> -      | C |
|----------------------------------|-----------------------|---------------------------|-----------------|-----------|----------------------|---------------------------------------------|---------------------------------------|--------------------------------|----------|-----------------|---|
| Under Construction               | Application<br>ID     | Location                  | Nature of De    | evelopmen | t Applicant          | Relevant Authority                          | Development Approval                  | Development Approval<br>Status | [<br>Ren | Days<br>maining | Ļ |
| SUBMIT BUILDING NOTIFICATIONS    | 25000653              | 162 THE PARADE NORWOOD SA | Internal fitout |           | T Applicant          | City of Norwood, Payneham<br>and St. Peters | Planning Consent, Building<br>Consent | In Progress                    | (1       | ()<br>1 Days)   |   |
| INSPECTIONS                      | 24002755              | 1 MONTACUTE RD            | Warehouse       |           | T Applicant          | City of Campbelltown                        | Planning Consent, Building            | In Progress                    | 1        | 0               |   |
| SUBMIT INSPECTION RECTIFICATIONS | 24002755              | CAMPBELLTOWN SA 5074      |                 |           | Toppiculic           | city of campoentown                         | Consent                               | in trogicss                    | (-1      | 1 Days)         |   |

| UPANCY       | 1. SORT                    | 2. SEARCH                                                                                             | 3. FILTERS                                                                                                    | 4. CONSENT DETAILS                                                                                                    |
|--------------|----------------------------|----------------------------------------------------------------------------------------------------|----------------------------------------------------------------------------------------------------|----------------------------------------------------------------------------------------------------|
| <u>NOTES</u> | All columns can be sorted. | Allows you to search across the columns of information.<br><b>Excludes column</b><br>• Days Remaining | <ul> <li>DEVELOPMENT APPROVAL STATUS</li> <li>Lists all development approval statuses, whether in the table or not. For example;</li> <li>In Progress</li> <li>On Hold – Development approval (applicant request)</li> <li>On Hold – Response to reserved matters required</li> <li>Pending resolution of inconsistency</li> </ul> | Relevant Authority assessing the development<br>approval.<br>Days remaining will show the number of business<br>days remaining to make a decision (green clock) or<br>number of business days surpassing the timeframe<br>to make a decision (red clock) or shows 'hold' the<br>assessment is paused. |

# Page 13 of 22

# ACCESS SHARED APPLICATION **Development Applications**

SUBMIT APPLICATION - CROWN

SUBMIT DRAFT APPLICATION

#### UNDER ASSESSMENT

**Application Actions** 

SUBMIT APPLICATION

#### DEVELOPMENT

CERTIFICATE OF OCCUPANCY

PLANSA RELEASE

Shows the development applications with development approval and development approvals where the relevant authority has approved an applicant's request to

PlanSA

# DASHBOARD OVERVIEW

**Development applications** 

withdraw an application, cancel a development approval or discontinue an application.

### **Application Actions**

SUBMIT APPLICATION

SUBMIT APPLICATION - CROWN

SUBMIT DRAFT APPLICATION

ACCESS SHARED APPLICATION

#### DEVELOPMENT APPROVALS | COMPLETED DEVELOPMENT APPROVALS $\equiv$

Dashboard: Completed Development Approval

| evelopment Applications       | <b>Q</b> Search Compl | eted Development Approvals        | SEARCH DEVELOPMENT APPR   |             | y 👻                                         | DECISION DATE   Any - Any                       | -                                | ± ₹             | - 6  | 3 |
|-------------------------------|-----------------------|-----------------------------------|---------------------------|-------------|---------------------------------------------|-------------------------------------------------|----------------------------------|-----------------|------|---|
| UNDER ASSESSMENT              | Application J         | Location                          | Nature of Development     | Applicant   | Relevant Authority                          | Development Approval                            | Development Approval<br>Decision | Decisio<br>Date | on   |   |
| DEVELOPMENT APPROVALS         | 25000870              | 83 PIRIE ST ADELAIDE SA 5000      | Internal fitout           | TNINE       | City of Adelaide                            | Planning and Land Division<br>Consent           | Granted                          | 10/04/2         | 2025 |   |
| Inder Construction            | 25000867              | 136 THE PARADE NORWOOD SA<br>5067 | Alterations and extension | L<br>Public | City of Norwood, Payneham<br>and St. Peters | Planning Consent, Building<br>Consent - Stage 1 | Granted                          | 10/04/2         | 2025 |   |
| SUBMIT BUILDING NOTIFICATIONS |                       |                                   |                           |             |                                             |                                                 |                                  |                 |      |   |

INSPECTIONS

Developm

Under Co

| SUBMIT INSPECTION RECTIFICATIONS | 1. SORT                    | 2. SEARCH                                                                                               | 3. FILTERS                                                                                                    |                                                                                                    |
|----------------------------------|----------------------------|----------------------------------------------------------------------------------------------------|----------------------------------------------------------------------------------------------------|----------------------------------------------------------------------------------------------------|
| CERTIFICATE OF OCCUPANCY         | All columns can be sorted. | Allows you to search across the columns<br>of information.<br><b>Excludes column</b><br>• Decision date | <ul> <li>DEVELOPMENT APPROVAL DECISION</li> <li>List all consent decisions, whether in the table or not. For example:</li> <li>Cancelled</li> <li>Granted</li> <li>Retracted</li> </ul> | <b>DECISION DATE</b><br>Filter consents with a decision date, on or<br>between the date range entered. |

Page 14 of 22

PlanSA

# DASHBOARD OVERVIEW

**Under Construction** 

### **Application Actions**

SUBMIT APPLICATION

SUBMIT APPLICATION - CROWN

SUBMIT DRAFT APP

ACCESS SHARED AP

#### **Development Ap**

UNDER ASSESSMENT

DEVELOPMENT APPROVALS

# Dashboard: Submit building notifications

The Submit Building Notifications shows all building notifications for an application, including the building stage (if applicable), related building or building work and option to submit a notification.

## Dashboard available information

| LICATION   | Location authority                                                    | Building consent stage                                       | Building/Building Work                                       | Notification Type                                           | Notification                                                                                             |
|------------|-----------------------------------------------------------------------|--------------------------------------------------------------|--------------------------------------------------------------|-------------------------------------------------------------|----------------------------------------------------------------------------------------------------|
| PLICATION  | Is the authority who is                                               | If the building work is staged,                              | Shows the description of the building or building work under | Is when the notification is to                              | Shows the description of the building work                                                               |
| plications | and will determine whether<br>to inspect the building work<br>or not. | displayed e.g. Stage 1 or shows<br>a dash '-' if not staged. | construction.                                                | commencement or<br>completion of<br>building/building work. | in combination with the notification type<br>indicating the commencement/completion<br>of building work. |
| -          |                                                                       |                                                              |                                                              | 5 5                                                         | 5                                                                                                    |

#### SUBMIT BUILDING NOTIFICATIONS =

|                                  | <b>Q</b> Search Build                | ing Notificatio       | ns                                                  |                                                          | SEARCH            | LOCATION AUT                         | HORITY Any                                    |                                                                       |                                                                                                    | NOTIFICAT                               | ON TYPE   Any        | V                                       |                                                                                     | • ± T• C                                                                                                    |
|----------------------------------|--------------------------------------|-----------------------|-----------------------------------------------------|----------------------------------------------------------|-------------------|--------------------------------------|-----------------------------------------------|-----------------------------------------------------------------------|----------------------------------------------------------------------------------------------------|-----------------------------------------|----------------------|-----------------------------------------|-------------------------------------------------------------------------------------|----------------------------------------------------------------------------------------------------|
| Under Construction               | Application                          |                       |                                                     |                                                          |                   |                                      |                                               | Building                                                              | Building/F                                                                                                    | Building                                | Notificati           | ion                                     |                                                                                     |                                                                                                    |
| SUBMIT BUILDING NOTIFICATIONS    | ID 1                                 | Location              |                                                     | Nature of De                                             | velopment         | Applicant                            | Location Authority                            | Consent<br>Stage                                                      | Work                                                                                                    | vanan 8                                 | Туре                 |                                         | Notification                                                                        | Action                                                                                                    |
| INSPECTIONS                      | 25000867                             | 136 THE PA<br>NORWOOD | ARADE<br>D SA 5067                                  | Mixed use buil including appa                            | ding<br>artments  | L<br>Public                          | City of Norwood,<br>Payneham and St. Peters   | Stage 1                                                               | Ground sh                                                                                                    | iops                                    | Commen               | ncement                                 | Building work                                                                       | SUBMIT BUILDING NOTIFICATION                                                                                                    |
| SUBMIT INSPECTION RECTIFICATIONS | 25000867                             | 136 THE PA            | ARADE<br>D SA 5067                                  | Mixed use bui                                            | lding<br>artments | L<br>Public                          | City of Norwood,<br>Payneham and St. Peters   | Stage 1                                                               | Ground sl                                                                                                    | nops                                    | Completi             | on                                      | Building work                                                                       | SUBMIT BUILDING NOTIFICATION                                                                                                    |
| CERTIFICATE OF OCCUPANCY         |                                      |                       |                                                     |                                                          |                   |                                      |                                               |                                                                       |                                                                                                    |                                         |                      |                                         |                                                                                     |                                                                                                    |
|                                  | 1. SORT                              |                       | 2. SEAR                                             | СН                                                       |                   | 3. FILTER                            | S                                             |                                                                       |                                                                                                    |                                         |                      | 4. AC                                   | TION                                                                                |                                                                                                    |
| PLANSA RELEASE NOTES             | Columns can b<br>sorted.<br>• Action | be<br>Imn             | Allows ye<br>the colur<br><b>Exclude</b><br>• Actio | ou to search a<br>mns of informa<br><b>s column</b><br>n | cross<br>ation.   | LOCATIO<br>Lists only<br>in the tabl | N AUTHORITY<br>the location authorities<br>e. | NOTIFI<br>List all r<br>the tabl<br>• Blan<br>assig<br>• Com<br>• Com | CATION TYP<br>notification type<br>le or not. For<br>nk is for notifi<br>gned a type.<br>nmencement<br>npletion | PE<br>(pes, whe<br>example<br>cations r | ether in<br>:<br>iot | On su<br>recor<br>creat<br><b>inspe</b> | ubmission of the<br>d is removed fro<br>ed in the <b>Inspec</b><br>ected default of | e building notification the<br>om the dashboard and a record<br>c <b>tions</b> dashboard with a <b>To be</b><br>'yet to decide'. |

# Page 15 of 22

PlanSA

## DASHBOARD OVERVIEW **Under Construction**

#### **Dashboard:** Inspections

Shows submitted building notifications with an inspection decision not yet made or a decision has been made to inspect or not. On inspection completion the building notification record is updated with the inspection ID (linked to the inspection record) and outcome of the inspection, for example satisfactory, unsatisfactory or not inspected.

### Dashboard available information

| Notification                                                                           | Activity Date                                                              | To be inspected                     | Inspecting council                                         | Inspection ID                                | Inspection Outcome                                                                                    |
|----------------------------------------------------------------------------------------|----------------------------------------------------------------------------|-------------------------------------|------------------------------------------------------------|----------------------------------------------|----------------------------------------------------------------------------------------------------|
| Shows the notification timing (i.e. commencement or completion) and stage description. | Is the date the notification<br>stage is commencing or to<br>be completed. | Shows yet to be decided, no or yes. | The inspecting council<br>is shown when yes to<br>inspect. | Shows when yes to inspect and the ID number. | Shows not recorded (when<br>not yet inspected),<br>satisfactory, unsatisfactory,<br>or not inspected. |

### ■ INSPECTIONS | ADHOC INSPECTIONS

| on             | <b>Q</b> Search Inspe | ections                          | SEARCH DA   | TE OF ACTIVITY Any        | - Any                       | TO BE IN                         | SPECTED Any          |                  | ► INSPECTION OUTCOME   Any |                                             |                  | <ul> <li>▲ 〒</li> <li>▲ ▲</li> </ul> |                | C |
|----------------|-----------------------|----------------------------------|-------------|---------------------------|-----------------------------|----------------------------------|----------------------|------------------|----------------------------|---------------------------------------------|------------------|--------------------------------------|----------------|---|
| OTIFICATIONS   | Application<br>ID     | L Location                       | Applicant   | Building<br>Consent Stage | Building /<br>Building Work | Notification                     | Notification<br>Date | Activity<br>Date | To Be<br>Inspected         | Inspecting Council                          | Inspection<br>ID | Insp<br>Out                          | ection<br>come |   |
|                | 25000718              | 10 THE PARADE<br>NORWOOD SA 5067 | T Applicant | 2                         | Ground shops                | Commencement of<br>Building work | 27/03/2025           | 03/04/2025       | Yes                        | City of Norwood,<br>Payneham and St. Peters | 2159             | Uns                                  | atisfactor     | у |
| RECTIFICATIONS | 25000718              | 10 THE PARADE<br>NORWOOD SA 5067 | T Applicant | -                         | Ground shops                | Completion of Build<br>work      | ing 27/03/2025       | 04/05/2025       | Yet to decide              | City of Norwood,<br>Payneham and St. Peters | -                | -                                    |                |   |
|                |                       |                                  |             |                           |                             |                                  |                      |                  |                            |                                             |                  |                                      |                |   |

| 1. SORT                    | 2. SEARCH                                                                                                    | 3. FILTERS                                                                                                    |                                                                                                    |                                                                                                    |
|----------------------------|----------------------------------------------------------------------------------------------------|----------------------------------------------------------------------------------------------------|----------------------------------------------------------------------------------------------------|----------------------------------------------------------------------------------------------------|
| All columns can be sorted. | <ul> <li>Allows you to search across the columns of information.</li> <li>Excludes columns <ul> <li>Notification Date</li> <li>Activity Date</li> <li>Inspection ID</li> </ul> </li> </ul> | <b>DATE OF ACTIVITY</b><br>Filter notification inspections with a date of activity, on or between the date range entered. | <ul> <li><b>TO BE INSPECTED</b></li> <li>Lists all to be inspected types, whether in the table or not. For example:</li> <li>Yes</li> <li>No</li> <li>Yet to decide</li> </ul> | INSPECTION OUTCOME<br>Lists all inspection outcomes, whether in<br>the table or not. For example:<br>• Not inspected<br>• Not recorded<br>• Satisfactory<br>• Unsatisfactory |

# Page 16 of 22

**Application Actions** 

SUBMIT APPLICATION

## SUBMIT DRAFT APPLICATION

ACCESS SHARED APPLICATION

SUBMIT APPLICATION - CROWN

#### **Development Applications**

UNDER ASSESSMENT

DEVELOPMENT APPROVALS

#### Under Construction

SUBMIT BUILDING NO

#### INSPECTIONS

SUBMIT INSPECTION

#### CERTIFICATE OF OCCUPANCY

PLANSA RELEASE NOTES

PlanSA

## DASHBOARD OVERVIEW **Under Construction**

Page 17 of 22

### Dashboard: Adhoc Inspections

Shows building/building works with and adhoc inspection. On inspection completion the building notification record is updated with the inspection ID (linked to the inspection record) and outcome of the inspection, for example satisfactory, unsatisfactory or not inspected.

## Dashboard available information

| SUBMIT DRAFT APPLICATION  |                                                                             |                                                                         |                                               |                                                            |                                              |                                                                                     |
|---------------------------|-----------------------------------------------------------------------------|-------------------------------------------------------------------------|-----------------------------------------------|------------------------------------------------------------|----------------------------------------------|-------------------------------------------------------------------------------------|
| ACCESS SHARED APPLICATION | Building Consent Stage                                                      | Building/Building Work                                                  | Inspection Created<br>Date                    | Inspecting council                                         | Inspection ID                                | Inspection Outcome                                                                  |
| Development Applications  | Shows the building consent stage associate with the building/building work. | Is the building/building work<br>the adhoc inspection was<br>performed. | Is the date the adhoc inspection was created. | The inspecting council<br>is shown when yes to<br>inspect. | Shows when yes to inspect and the ID number. | Shows not recorded (when<br>not yet inspected),<br>satisfactory, unsatisfactory, or |
| UNDER ASSESSMENT          |                                                                             |                                                                         |                                               |                                                            |                                              | not inspected.                                                                      |

#### INSPECTIONS ADHOC INSPECTIONS Ξ

| Under Construction               | <b>Q</b> Search Ad-h | hoc Inspections                                | SEARCH INSPECTIO      | SEARCH INSPECTION CREATED DATE Any - Any |                           |                 | INSPECTION OUTCOME   Any |                            |                                  | •                | *                  | ۳            | C  |
|----------------------------------|----------------------|------------------------------------------------|-----------------------|------------------------------------------|---------------------------|-----------------|--------------------------|----------------------------|----------------------------------|------------------|--------------------|--------------|----|
| SUBMIT BUILDING NOTIFICATIONS    | Application<br>ID    | ↓ Location                                     | Nature of Development | Applicant                                | Building Consent<br>Stage | Building / Buil | ding <mark>Work</mark>   | Inspection Created<br>Date | Inspectin <mark>g Council</mark> | Inspection<br>ID | Inspector<br>Outco | ction<br>ome |    |
|                                  | 25001438             | 1 JAMES ST CAMPBELLTOWN SA 5074                | 2 storey house        | Philip Williams                          | Stage 1                   | 2 storey house  | e ]                      | 24/04/2025                 | City of<br>Campbelltown          | 2916             | Not Re             | ecorded      |    |
| SUBMIT INSPECTION RECTIFICATIONS | 24002628             | UNIT 2-9 8 BALLATER AV<br>CAMPBELLTOWN SA 5074 | Renovations           | Philip Williams                          | 158                       | Renovations     |                          | 05/09/2024                 | City of<br>Campbelltown          | 2409             | Unsat              | isfactory    | Ê. |

CERTIFICATE OF OCCUPANCY

DEVELOPMENT APPROVALS

PLANSA RELEASE NOTES

| ٧S | 24002628               | CAMPBELLTOWN SA 5074                                              | Renovations                                                                                      | Philip Williams -                                                                                                    | Renovations                                                                                                    | 05/09/2024                | City of<br>Campbelltown                                                                       | 2409                                                             | Unsatisfactory                        |
|----|------------------------|-------------------------------------------------------------------|--------------------------------------------------------------------------------------------------|----------------------------------------------------------------------------------------------------|----------------------------------------------------------------------------------------------------|---------------------------|-----------------------------------------------------------------------------------------------|------------------------------------------------------------------|---------------------------------------|
|    | 1. SORT                | 2. SEAR                                                           | RCH                                                                                              | 3. FILTERS                                                                                                    |                                                                                                    |                           |                                                                                               |                                                                  |                                       |
|    | All columns<br>sorted. | can be Allows y<br>columns<br><b>Exclude</b><br>• Noti<br>• Activ | you to search across the<br>s of information.<br><b>es columns</b><br>fication Date<br>vity Date | <b>INSPECTION CREATED DATE</b><br>Filter adhoc inspections with a date<br>created, on or between the date<br>range entered. | <b>TO BE INSPECTED</b><br>Lists all to be inspected<br>in the table or not. For e<br>• Yes<br>• No<br>• Yet to decide | types, whether<br>xample: | INSPECTION<br>Lists all inspective the table or n<br>Not inspective Not record<br>Satisfactor | OUTCOM<br>ction outco<br>ot. For exa<br>cted<br>ded<br>Y<br>tory | <b>E</b><br>omes, whether in<br>mple: |

**Application Actions** 

SUBMIT APPLICATION

SUBMIT APPLICATION - CROWN

# DASHBOARD OVERVIEW **Under Construction**

Page 18 of 22

## Dashboard: Submit Inspection Rectification

The dashboard view has a dual purpose, showing a list of unsuccessful inspections (includes adhoc inspections) requiring your action to resolve a matter and an option to submit a response. If an inspection rectification is further determined unsatisfactory then a new rectification inspection record is created.

PlanSA

### Dashboard available information

| Original inspection ID                                                                                                    | Inspected Date                                                  | Rectification details for breaches, issues or faults                                       | Submitted Date                                                                                                    |
|----------------------------------------------------------------------------------------------------|-----------------------------------------------------------------|--------------------------------------------------------------------------------------------|----------------------------------------------------------------------------------------------------|
| Shows the inspection ID of the original 'unsuccessful'<br>inspection and the ID number is hyperlinked to open the<br>inspection outcome record. | Is the date the initial inspection was determined unsuccessful. | Shows the inspecting authority's description of the rectification required (i.e. resolve). | Defaults with an option to 'Submit<br>Rectification Response' and once<br>submitted will show the date submitted. |

#### Ξ SUBMIT INSPECTION RECTIFICATIONS

| DEVELOPMENT APPROVALS               | <b>Q</b> Search Insp | pection Rectifications              |             | SE                  | ARCH TO BE IN              | SPECTED Any            |            |                                          | ▼ INSPE                 |                               |           |            |            | C    |
|-------------------------------------|----------------------|-------------------------------------|-------------|---------------------|----------------------------|------------------------|------------|------------------------------------------|-------------------------|-------------------------------|-----------|------------|------------|------|
| nder Construction                   | Application          | Location                            | Applicant   | Building<br>Consent | Building /<br>Building     | Original<br>Inspection | Inspected  | Rectification<br>details for             | Inspecting              | Submitted Date                | To Be     | Inspection | Inspection | n    |
| UBMIT BUILDING NOTIFICATIONS        | ID                   |                                     |             | Stage               | Work                       | Nork ID                |            | Date preaches, issues of faults          |                         |                               | Inspected | ID         | Outcome    |      |
| INSPECTIONS                         | 23041966             | 36 MINES RD<br>CAMPBELLTOWN SA 5074 | T Applicant | 92                  | Truck sheds                | 984                    | 30/04/2024 | Need more steels<br>before concrete pour | City of<br>Campbelltown | SUBMIT RECTIFICATION RESPONSE |           | 5          | -          |      |
| SUBMIT INSPECTION<br>RECTIFICATIONS | 23015351             | 4 JAMES ST<br>CAMPBELLTOWN SA 5074  | A One       | 3 <b>0</b> 0        | Single storey dwelling x 2 | 508                    | 12/09/2023 | Resolve<br>waterproofing                 | City of<br>Campbelltown | 12/09/2023                    | Yes       | 603        | Not Insper | cted |

| 1. SORT                    | 2. SEARCH                                                                                                    | 3. FILTERS                                                                                                    |                                                                                                    |
|----------------------------|----------------------------------------------------------------------------------------------------|----------------------------------------------------------------------------------------------------|----------------------------------------------------------------------------------------------------|
| All columns can be sorted. | Allows you to search across the columns<br>of information.<br><b>Excludes columns</b><br>• Original Inspection ID<br>• Inspected Date<br>• Submitted Date<br>• Inspection ID | <ul> <li>TO BE INSPECTED</li> <li>Lists all to be inspected types, whether in the table or not. For example:</li> <li>Yes</li> <li>No</li> <li>Yet to decide</li> </ul> | <ul> <li>INSPECTION OUTCOME</li> <li>Lists all inspection outcomes, whether in the table or not. For example:</li> <li>Not inspected</li> <li>Not recorded</li> <li>Satisfactory</li> <li>Unsatisfactory</li> </ul> |

**Application Actions** 

SUBMIT APPLICATION

SUBMIT APPLICATION - CROWN

SUBMIT DRAFT APPLICATION

ACCESS SHARED APPLICATION

**Development Applications** 

# **Under Construction**

UNDER ASSESSMENT

CERTIFICATE OF OCCUPANO

PLANSA RELEASE NOTES

PlanSA

APPLY FOR A CERTIFICATE OF OCCUPAN...

## DASHBOARD OVERVIEW **Under Construction**

Page 19 of 22

**Application Actions** 

SUBMIT APPLICATION

SUBMIT APPLICATION - CROWN

## Dashboard: Certificate of Occupancy - Required

Philip Williams 9 LIASCOS AV NEWTON SA 5074

On submission of the building/building work 'completion of building work notification' and requires a Certificate of Occupancy the application shows in the REQUIRED dashboard with an action to Apply for a Certificate of Occupancy. On completion of the action, the application is moved to the IN PROGRESS dashboard.

#### Dashboard available information

25001489

| SUBMIT DRAFT APPLICATION      | Building Consent Stage                           | Buildi    | ng Work(s)                             | ork completed                     | Action                       |                                                                          |                           |                  |           |  |
|-------------------------------|--------------------------------------------------|-----------|----------------------------------------|-----------------------------------|------------------------------|--------------------------------------------------------------------------|---------------------------|------------------|-----------|--|
| ACCESS SHARED APPLICATION     | Shows the building consent stage of the building | Shows     | a description of the building works.   | Shows date of ac                  | tivity for the building      | Shows a button to 'Apply for a certificate                               |                           |                  |           |  |
| Development Applications      | works requiring a Certificate of Occupancy.      |           |                                        | works-completion<br>notification. | n of building works          | of Occupancy'. Note, the<br>can be performed from<br>and PENDING YOUR AC | e same<br>the ho<br>TION. | e actio<br>omepa | on<br>age |  |
| UNDER ASSESSMENT              |                                                  |           |                                        |                                   |                              |                                                                          |                           |                  |           |  |
| DEVELOPMENT APPROVALS         | E CERTIFICATE OF OCCUPANCY - REQUIRED   IN       | PROGRES   | S   ISSUED   REVOKED                   |                                   |                              |                                                                          |                           |                  |           |  |
|                               | Q Search                                         | SEARCH    | DATE BUILDING WORK COMPLETED Any - Any | c.                                |                              |                                                                          | 1                         | £ 7              | ·• 0      |  |
| Under Construction            | Application ID ↓ Applicant Building Address      |           | Building Consent Stage Bu              | ilding Work(s)                    | Date building work completed | Acti                                                                     | on                        |                  |           |  |
| SUBMIT BUILDING NOTIFICATIONS | 25001652 Philip Williams 1 MONTACUTE RD CAMPBE   | LLTOWN SA | .5074 - Sin                            | ngle storey dwelling              | 16/05/2025                   | APPLY FOR A CERTIF                                                       | CATE O                    | FOCCL            | JPAN      |  |

3 x 2 storey dwellings

28/04/2025

INSPECTIONS

SUBMIT INSPECTION RECTIFICATIONS

CERTIFICATE OF OCCUPANCY

PLANSA RELEASE NOTES

| 1. SORT                                          | 2. SEARCH                                                                    | 3. FILTERS                                                                                                    |
|--------------------------------------------------|------------------------------------------------------------------------------|----------------------------------------------------------------------------------------------------|
| Columns can be sorted.                           | Allows you to search across the columns                                      | DATE BUILDLING WORK COMPLETED                                                                                                    |
| <ul><li>Excludes column</li><li>Action</li></ul> | of information.<br><b>Excludes columns</b><br>• Date building work completed | Filter required Certificate of Occupancy's with a date of activity (i.e. date building work completed), on or between the date range entered. |

## DASHBOARD OVERVIEW **Under Construction**

Page 20 of 22

**Application Actions** 

SUBMIT APPLICATION

UNDER ASSESSMENT

SUBMIT APPLICATION - CROWN

SUBMIT DRAFT APPLICATION

## Dashboard: Certificate of Occupancy - In Progress

On applying for a Certificate of Occupancy the application shows in the IN PROGRESS dashboard, where the application validation and assessment can be tracked up until a decision made. Includes requests for fee payment, mandatory documentation and application withdrawal and awaiting upload of a fire report. Once a decision is made the application appears in the ISSUED dashboard.

#### Dashboard available information

| ACCESS SHARED APPLICATION | Will be issued by                                         | Submitted Date                                                 | Status                                                                                                    | Days remaining                                                                                                    |
|---------------------------|-----------------------------------------------------------|----------------------------------------------------------------|----------------------------------------------------------------------------------------------------|----------------------------------------------------------------------------------------------------|
| Development Applications  | Shows the authority issuing the Certificate of Occupancy. | Shows date the Certificate of Occupancy application submitted. | Shows status of the application assessment<br>e.g., awaiting decision and the status of<br>pending action, e.g. awaiting payment. | Shows a 5-day clock when application status is 'awaiting decision' and only when completion of building work submitted and successful inspected. Shows a 15-day clock when application status is 'awaiting fire report'. |

#### CERTIFICATE OF OCCUPANCY - REQUIRED | IN PROGRESS | ISSUED | REVOKED

| DEVELOPMENT APPROVALS            | O Coarsh Tack       | -                                | CEAD CI                                                    |                                        |                |                                  |                      | lav                 | - CTATUS A           |                                                                                                    |                                                                                                 |         |          | 0             |
|----------------------------------|---------------------|----------------------------------|------------------------------------------------------------|----------------------------------------|----------------|----------------------------------|----------------------|---------------------|----------------------|----------------------------------------------------------------------------------------------------|-------------------------------------------------------------------------------------------------|---------|----------|---------------|
|                                  | Sedicii Task.       | 5                                | SEARCH                                                     | WILL DE ISSUED DY Ally                 |                | • SOB                            | MITTED DATE Ariy - A | члу                 | • STATUS A           | ny                                                                                                    |                                                                                                 | •       | 1.       | U             |
| Under Construction               | Application<br>ID   | Certi <mark>f</mark> icate<br>ID | Applicant                                                  | Building Address                       |                | Building Conse<br>Stage          | nt Building W        | Vork(s) Wi          | ill be issued by     | Submitted<br>Date                                                                                                    | ↓ Status                                                                                        |         | D<br>rem | ays<br>aining |
| SUBMIT BUILDING NOTIFICATIONS    | 25001159            | 2095                             | Philip Williams                                            | 1 JAMES ST CAMPBE                      | LLTOWN SA 5074 | -                                | Dwelling e           | extension Cit       | ty of<br>Impbelltown | 09/07/2025                                                                                                    | Validation in Pro                                                                               | ogress  |          |               |
| INSPECTIONS                      | 24003240            | 2094                             | City of<br>Campbelltown                                    | LOT 6033 MARYVALE<br>ATHELSTONE SA 507 | E RD<br>76     | Stage 1                          | Substructu           | ure Cit<br>Ca       | ty of<br>mpbelltown  | 09/07/2025                                                                                                    | Awaiting Payme                                                                                  | nt      |          |               |
| SUBMIT INSPECTION RECTIFICATIONS | 1. SORT             |                                  | 2. SEARCH                                                  |                                        | 3. FILTERS     |                                  |                      |                     |                      |                                                                                                    |                                                                                                 |         |          |               |
| CERTIFICATE OF OCCUPANCY         | All columns sorted. | can be                           | Allows you<br>columns of<br><b>Excludes c</b>              | to search across the information.      | WILL BE ISS    | <b>CUED BY</b><br>filter and sho | ows only             | SUBMITTED DATE      | vith a               | <b>STATUS</b><br>Lists all ap                                                                                                    | plication statuses                                                                              | s, whet | her in t | the           |
| PLANSA RELEASE NOTES             |                     |                                  | <ul><li>Building</li><li>Submitti</li><li>Status</li></ul> | Consent Stage<br>ed Date               | autionities is |                                  | DIC.                 | the date range ente | ered.                | <ul> <li>Awaitir</li> <li>Awaitir</li> <li>Awaitir</li> <li>Awaitir</li> <li>Awaitir</li> <li>Awaitir</li> <li>Awaitir</li> <li>Pendin</li> </ul> | ng Decision<br>ng Fire Report<br>ng Mandatory Do<br>ng Payment<br>ng Validation<br>q Withdrawal | cumen   | tation   |               |

• Validation in Progress

PlanSA

PlanSA

# DASHBOARD OVERVIEW

**Under Construction** 

#### **Application Actions**

SUBMIT APPLICATION

SUBMIT APPLICATION - CROWN

SUBMIT DRAFT APPLICATION

ACCESS SHARED APPLICA

#### **Development Applica**

UNDER ASSESSMENT

DEVELOPMENT APPROVALS

# Dashboard: Certificate of Occupancy - Issued

Once a decision (issued, refused or withdrawn) is made the application appears in the ISSUED dashboard. In cases where council 'revoke' the Certificate of Occupancy application is removed and appears in the REVOKED dashboard.

### Dashboard available information

|        | Will be issued by               | Submitted Date                      | Decision Date                | Under Appeal Date             | Status                                                          |
|--------|---------------------------------|-------------------------------------|------------------------------|-------------------------------|-----------------------------------------------------------------|
| TION   | Shows the authority issuing the | Shows date the Certificate of       | Shows date Certificate of    | babbol leana an anneal lodged | Shows whather the Certificate of Occupancy                      |
| ations | Certificate of Occupancy.       | Occupancy application<br>submitted. | Occupancy issued or refused. | then the appeal date shows.   | issued or not (i.e. refused) or withdrawn by applicant request. |
|        |                                 |                                     |                              |                               |                                                                 |
|        |                                 |                                     |                              |                               |                                                                 |

#### CERTIFICATE OF OCCUPANCY - REQUIRED | IN PROGRESS | ISSUED | REVOKED

| Under Construction            | Q. Search Tasks         SEARCH         WILL BE ISSUED BY         Any |                | RCH WILL BE ISSUED BY Any | ✓ DECISION DATE Any - Any ✓                |                |          | status Any 🔹 🕹 🝸 - |                      |                |               |                   |        |
|-------------------------------|----------------------------------------------------------------------|----------------|---------------------------|--------------------------------------------|----------------|----------|--------------------|----------------------|----------------|---------------|-------------------|--------|
| Under Construction            | Application ID 1                                                     | Certificate ID | Applicant                 | Building Address                           | Building Conse | nt Stage | Building Work(s)   | Will be issued by    | Submitted Date | Decision Date | Under Appeal Date | Status |
| SUBMIT BUILDING NOTIFICATIONS | 25001651                                                             | 1937           | Philip Williams           | 6 CHATSWOOD GR NEWTON SA 5074              | e.             |          | Dwelling           | City of Campbelltown | 15/05/2025     | 19/05/2025    | (m)               | Issued |
| INSPECTIONS                   | 25001651                                                             | 1943           | B Builder                 | LOT 6033 MARYVALE RD ATHELSTONE<br>SA 5076 | Stage 2        |          | Superstructure     | City of Campbelltown | 19/05/2025     | 82            | ~                 | Issued |

| SUBMIT INSPECTION RECTIFICATIONS |                    |                                                                                                    |                                                                    |                                                                                   |                                                                                                    |
|----------------------------------|--------------------|----------------------------------------------------------------------------------------------------|--------------------------------------------------------------------|-----------------------------------------------------------------------------------|----------------------------------------------------------------------------------------------------|
|                                  | 1. SORT            | 2. SEARCH                                                                                                    | 3. FILTERS                                                         |                                                                                   |                                                                                                    |
| CERTIFICATE OF OCCUPANCY         | All columns can be | Allows you to search across the                                                                                                    | WILL BE ISSUED BY                                                  | DECISION DATE                                                                     | STATUS                                                                                                    |
| PLANSA RELEASE NOTES             | sorted.            | columns of information.<br><b>Excludes columns</b><br>• Building Consent Stage<br>• Submitted Date<br>• Decision Date<br>• Under Appeal Date | Is a dynamic filter and shows only authorities found in the table. | Filter applications with a decision date<br>on or between the date range entered. | Lists all application statuses, whether in<br>the table or not.<br>Issued<br>Refused<br>Under Appeal<br>Withdrawn |

# Page 21 of 22

# DASHBOARD OVERVIEW

**Application Actions** Dashboard: Certificate of Occupancy – Revoked In cases where council 'revoke' the Certificate of the application is available in the REVOKED dashboard. SUBMIT APPLICATION SUBMIT APPLICATION - CROWN Dashboard available information SUBMIT DRAFT APPLICATION Will be issued by **Decision Date Revoked Date** Reason ACCESS SHARED APPLICATION Shows the authority issuing the Shows date Certificate of Occupancy Shows authorities reason for revoking the application. For reason Shows date Certificate of Certificate of Occupancy. issued or refused. 'Other (please specify) open the application to view the decision Occupancy revoked. reason. = CERTIFICATE OF OCCUPANCY - REQUIRED | IN PROGRESS | ISSUED | REVOKED Q Search Tasks SEARCH WILL BE ISSUED BY Any REVOKED DATE Any - Any · ± T· C Application ID ↓ Certificate ID Applicant **Building Address Building Consent Stage** Building Work(s) Will be issued by **Revoked** Date Reason Decision Date Dwelling 1756 Philip Williams 6 CHATSWOOD GR NEWTON SA 5074 City of Campbelltown 06/02/2025 12/03/2025 Other (please specify) 25000417 Condition attached to certificate of B Builder 1 JAMES ST CAMPBELLTOWN SA 5074 24003487 1487 Stage 1 stage1 City of Campbelltown 29/10/2024 29/10/2024 occupancy not met or has been contravened 1. SORT 2. SEARCH 3. FILTERS Allows you to search across the All columns can be WILL BE ISSUED BY **REOVKED DATE** REASON columns of information. sorted. Is a dynamic filter and Filter applications with a Lists all application statuses, whether in the table or not. For **Excludes columns** revoked date on or shows only authorities example, Building Consent stage • Building is no longer suitable for occupation found in the table. between the date range Decision Date entered. Change in use Revoked Date • Condition attached to certificate of occupancy not met or has been contravened • Condition attached to development authorisation not met or has been contravened

Page 22 of 22

## **Development Applications**

UNDER ASSESSMENT

DEVELOPMENT APPROVALS

#### Under Construction

SUBMIT BUILDING NOTIFICATIONS

INSPECTIONS

SUBMIT INSPECTION RECTIFICATIONS

CERTIFICATE OF OCCUPANCY

PLANSA RELEASE NOTES

**Under Construction** 

PlanSA

• Floor area has been increased by more than 300m2

+ 3 more not listed above.